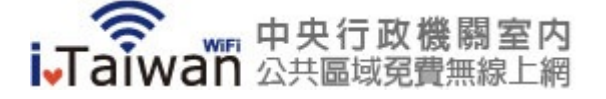

首頁

## 使用説明

升級iOS7之iPhone用戶環境設定

建議升版iOS7之iPhone用戶,於登入iTaiwna熱點前,先設定「阻擋Cookie」功能,以利開啟認證頁面、登出視窗。

## 設定「阻擋Cookie」

Step 1:於桌面找到「設定」圖示。

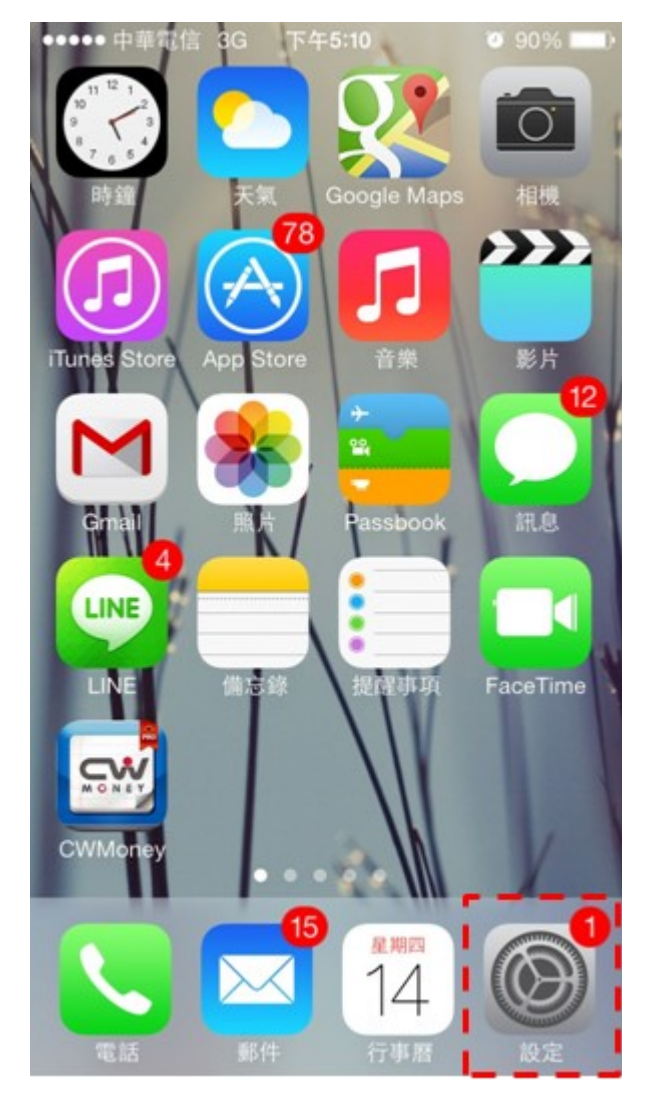

iTaiwan 無線上網 **Step 2**: 進入設定後,找到「Safari」。 ••••• 中華電信 3G 下午3:50 O 39% 💽 + 設定 備忘錄 > 提醒事項 > 電話 > 訊息 > FaceTime >

>

>

>

>

>

>

地圖

指南針

Safari

音樂

影片

iTunes 和 App Store

| ep 3:點選「阻擋(     | Cookie」。        |
|-----------------|-----------------|
| ●●●●● 中華電信 3G 下 | 午3:50 8 39% 💽 🕯 |
| く 設定 S          | Safari          |
| 一般              |                 |
| 搜尋引擎            | Google >        |
| 密碼和自動填寫         | >               |
| 喜好項目            | 喜好項目 >          |
| 打開連結            | 新增網頁 >          |
| 阻擋彈出式視窗         |                 |
| 隱私與安全性          |                 |
| 不要追蹤            | $\bigcirc$      |
| 阻擋 Cookie 來     | 《自第三方和廣告商 >     |
| 智慧型搜尋欄位         | >               |
| 詐騙網站警告          |                 |
| 更多 Safari 與隱私權  | 的相關資訊…          |

iTaiwan 無線上網

Step 4: 點選「來自第三方和廣告商」。 ••••• 中華電信 3G 下午3:50 O 39% \_\_\_+ Safari 阻擋 Cookie 永遠接受 來自第三方和廣告商 永不接受

## 客服電話: 0800-081-051 客服信箱: service@itaiwan.gov.tw

無線上網服務規章 隱私權保護政策

國家發展委員會 版權所有 ©copyright 2011 地址: 10020臺北市中正區寶慶路3號